# 用于查看访问控制策略更改的配置

### 目录

<u>简介</u> <u>先决条件</u> <u>要求</u> <u>使用置</u> 配置 <u>验</u> 故障排除

### 简介

本文档介绍如何查看/检查对访问控制策略(ACP)所做的更改。 这也适用于确定对接口设置所做的更 改。

## 先决条件

#### 要求

Cisco 建议您了解以下主题:

• Firepower技术知识

#### 使用的组件

本文档中的信息基于Firepower管理中心6.1.0.5及更高版本。

本文档中的信息都是基于特定实验室环境中的设备编写的。本文档中使用的所有设备最初均采用原 始(默认)配置。如果您的网络处于活动状态,请确保您了解所有命令的潜在影响。

### 配置

#### 配置

步骤1.使用管理员权限登录Firepower管理中心的GUI。

步骤2.导航至Policies > Access Control,然后单击编辑(甚至创建新策略)。

示例:

对策略进行一些更改。例如,添加新规则,如图所示:

| dicy | ,                                | EL Doligue Mono                           |                         | Identity Bolicy: None |                       |  |  |  |
|------|----------------------------------|-------------------------------------------|-------------------------|-----------------------|-----------------------|--|--|--|
| /114 | Editing Rule - test              |                                           |                         |                       | ? ×                   |  |  |  |
|      | Name test                        | ✓ Enabled                                 | d <u>Move</u>           |                       |                       |  |  |  |
|      | Action 🖌 Allow                   | V V A A B                                 |                         |                       |                       |  |  |  |
| D    | Zones Networks VLAN Tags 🛆 Users | Applications Ports U                      | JRLs SGT/ISE Attributes | Inspection Logging    | Comments              |  |  |  |
|      | Available Zones 🗳                | Source Zo                                 | nes (0)                 | Destination Zones (0) | Destination Zones (0) |  |  |  |
| 46   | Search by name                   | Add to<br>Source<br>Add to<br>Destination |                         | any                   |                       |  |  |  |
|      |                                  |                                           |                         | Save                  | Cancel                |  |  |  |

步骤3.接下来保存策略更改。

步骤4.现在,导航至System > Monitoring > Audit,并查找您刚做出的更改的日志。如下图所示:

|                                                                                        |                                            |                     |               |                                                                     | Configuration                                                       | Users       | Domains         | Integratio   | n Updates                 | Licenses 🔻      | Health 🔻                                | Monitoring > Audit        | Tools 🔻 |  |
|----------------------------------------------------------------------------------------|--------------------------------------------|---------------------|---------------|---------------------------------------------------------------------|---------------------------------------------------------------------|-------------|-----------------|--------------|---------------------------|-----------------|-----------------------------------------|---------------------------|---------|--|
|                                                                                        |                                            |                     |               |                                                                     |                                                                     |             |                 |              |                           | Bookmark Th     | is Page Repor                           | t Designer View Bookmarks | Search  |  |
| Audit Log<br><u>Table View of the Audit Log</u><br>No Search Constraints (Edit Search) |                                            |                     |               |                                                                     |                                                                     |             |                 |              |                           | <u>2018-01-</u> | <u>10 08:24:27 - 2018-01-10 0</u><br>Е) | 9:24:27 🕑<br>(panding     |         |  |
|                                                                                        |                                            | <u>▼ Time</u> ×     | <u>User</u> × | <u>Subsystem</u>                                                    | ×                                                                   |             |                 | Mes          | iage ×                    |                 |                                         |                           |         |  |
| 4                                                                                      |                                            | 2018-01-10 09:21:15 | admin         | Policies > Acc                                                      | cess Control > Acces                                                | s Control > | Firewall Policy | Editor 🔢     | ave Policy Policy         | -Test:91        |                                         |                           |         |  |
| 4                                                                                      |                                            | 2018-01-10 09:18:53 | admin         | Policies > Acc                                                      | Policies > Access Control > Access Control > Firewall Policy Editor |             |                 | Editor Creat | Create Policy Policy-Test |                 |                                         |                           |         |  |
| 4                                                                                      |                                            | 2018-01-10 09:18:37 | admin         | Policies > Access Control > Access Control                          |                                                                     |             |                 | Page         | Page View                 |                 |                                         |                           |         |  |
| 4                                                                                      |                                            | 2018-01-10 09:18:16 | admin         | Policies > Access Control > Access Control > Firewall Policy Editor |                                                                     |             | Editor Page     | Page View    |                           |                 |                                         |                           |         |  |
| 4                                                                                      |                                            | 2018-01-10 09:18:15 | admin         | Policies > Access Control > Access Control > Firewall Policy Editor |                                                                     |             | Editor Page     | r Page View  |                           |                 |                                         |                           |         |  |
| 4                                                                                      | 2018-01-10 09:18:06 admin Policies > Acces |                     |               |                                                                     | cess Control > Acces                                                | s Control   |                 | Page         | View                      |                 |                                         |                           |         |  |
| 4                                                                                      |                                            | 2018-01-10 09:17:55 | admin         | Overview > E                                                        | ashboards > Summ                                                    | ary Dashbo  | ard             | Page         | View                      |                 |                                         |                           |         |  |

步骤5.如前图所示,您现在可以在日志的第一行**Save Policy <Policy\_name>中**看到日志及其旁边的 图标(突出显示)。

步骤6.点击该图标,该图标将重定向到另一个页面,其中显示对策略所做的详细更改/添加/修改。

| 🔺 Previous 🔻 Next (Difference 1 of 11) |                     |   |                                         |                     |  |  |  |
|----------------------------------------|---------------------|---|-----------------------------------------|---------------------|--|--|--|
| Policy-Test (2018-01-10 03:48:53       | /admin)             |   | Policy-Test (2018-01-10 03:51:15/admin) |                     |  |  |  |
|                                        |                     |   |                                         |                     |  |  |  |
| Policy Information                     |                     |   | Policy Information                      |                     |  |  |  |
| Last Modified                          | 2018-01-10 03:48:53 | + | Last Modified                           | 2018-01-10 03:51:15 |  |  |  |
|                                        |                     |   | Mandatory Rule                          |                     |  |  |  |
|                                        |                     |   | Rule 1                                  |                     |  |  |  |
|                                        |                     |   | Name                                    | test                |  |  |  |
|                                        |                     |   | Enabled                                 | True                |  |  |  |
|                                        |                     |   | Action                                  | PERMIT              |  |  |  |
|                                        |                     |   | Variable Set                            | Default Set         |  |  |  |
|                                        |                     |   | Log at Beginning of Connection          | True                |  |  |  |
|                                        |                     |   | Log at End of Connection                | False               |  |  |  |
|                                        |                     |   | Log File Events                         | False               |  |  |  |
|                                        |                     |   | Send Events to Defense Center           | True                |  |  |  |
|                                        |                     |   |                                         |                     |  |  |  |
|                                        |                     |   |                                         |                     |  |  |  |

这些日志对点审核日志可用,但未修剪。

# 故障排除

目前没有针对此配置的故障排除信息。